## PROCEDURE DE REINITIALISATION EN LIBRE-SERVICE DU MOT DE PASSE

## Cette procédure comporte six étapes

**Etape 1** : Allez sur <u>https://live.ucad.edu.sn</u>, saisir votre adresse mail institutionnelle puis cliquer sur **Suivant** 

| Microsoft                              |               |         |
|----------------------------------------|---------------|---------|
| Se connecter<br>Continuer vers Outlook | r             |         |
| prenom.nom@ucad.                       | edu.sn        |         |
| Votre compte n'est pas                 | accessible ?  |         |
| Connexion avec une clé                 | de sécurité 🥥 |         |
|                                        | Retour        | Suivant |
| -                                      |               |         |

Etape 2 : Choisissez l'option « J'ai oublié mon mot de passe »

| ← prenom.nom@ucad.edu.sn     |              |
|------------------------------|--------------|
|                              |              |
| Entrez le mot de passe       | ,            |
| Mot de passe                 |              |
| J'ai oublié mon mot de passe |              |
|                              | Se connecter |

**Etape 3** : Votre adresse mail s'affiche automatiquement, vous pouvez saisir ensuite les caractères **captcha** générés par le système puis cliquer « **suivant** » (veuillez respecter les minuscules et majuscules du **captcha**)

| Retournez sur votre compte                                                                                                    |
|----------------------------------------------------------------------------------------------------|
| Qui êtes-vous ?                                                                                                    |
| Pour récupérer votre compte, commencez par saisir votre ID d'utilisateur puis les lettres situées dans l'image ou la bande-son ci-dessous. |
| Identifiant utilisateur :                                                                                                    |
| prenom.nom@ucad.edu.sn                                                                                                    |
| Remple - utilisated @contosol.com                                                                                                    |
| yjnxxgpx<br>Saisissez les caractères de l'image ou les mots du fichier audio.                                                              |
| Suivant Annuler                                                                                                    |

**Etape 4** : Choisissez l'option « **Envoyer un SMS à mon téléphone mobile** » puis saisir votre numéro de téléphone. Vous devez saisir impérativement votre numéro de téléphone dans la base RH (*les deux derniers chiffres de ce numéro sont donnés à titre indicatif*). **Un code d'activation vous sera envoyé par SMS à ce numéro.** 

**Remarque :** L'option « **Appeler mon numéro de téléphone** » ne fonctionne pas dans notre pays.

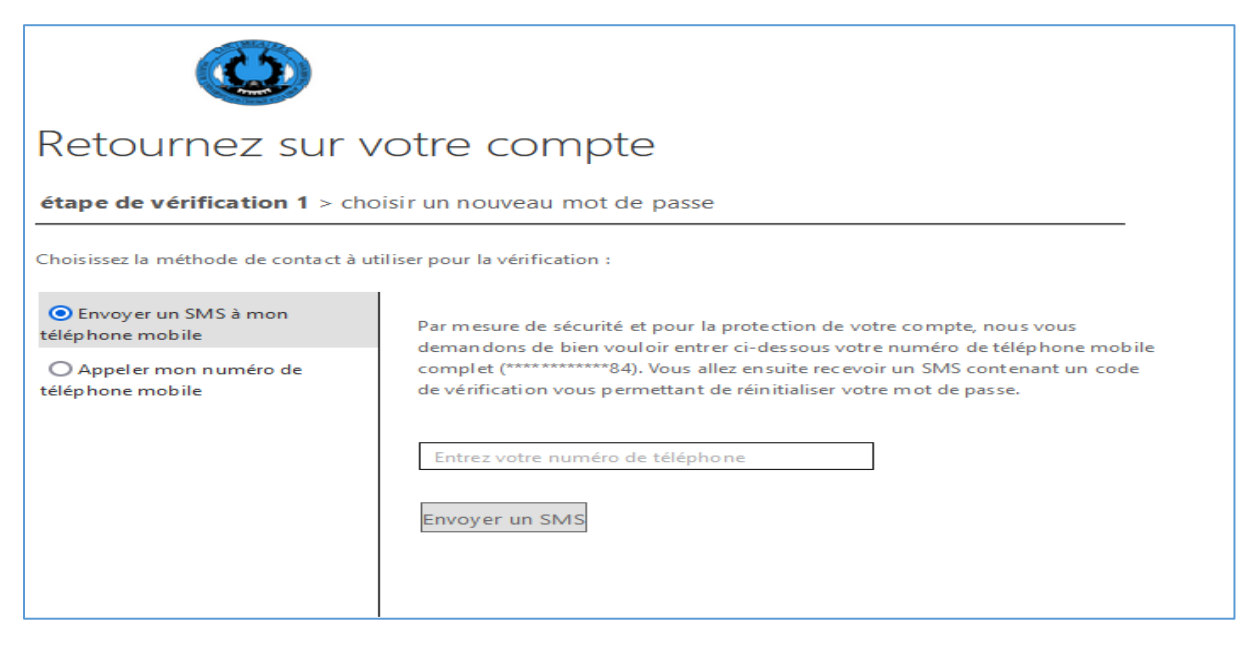

Etape 5 : Entrez le code reçu par SMS et cliquez sur « Suivant »

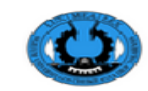

## Retournez sur votre compte

## étape de vérification 1 > choisir un nouveau mot de passe Choisissez la méthode de contact à utiliser pour la vérification : Envoyer un SMS à mon téléphone mobile Nous avons envoyé un SMS contenant un code de vérification à votre téléphone. 315513 Suivant Réessayer Contacter votre administrateur

**Etape 6 :** Vous verrez ensuite la fenêtre de réinitialisation du mot de passe. Saisissez votre nouveau mot de passe et le confirmez en respectant les critères définis à droite pour la composition.

| Retournez sur votre co                                       | ompte                                                                                                    |
|--------------------------------------------------------------|----------------------------------------------------------------------------------------------------|
| étape de vérification $1 \checkmark >$ <b>choisir un nou</b> | veau mot de passe                                                                                                    |
| * Saisissez le nouveau mot de passe :                        |                                                                                                    |
| Niveau de sécurité du mot de passe                           | Les mots de passe forts comportent entre 8 et                                                                                                    |
| * Confirmez le nouveau mot de passe :                        | <ul> <li>combinaison de lettres majuscules et</li> <li>minuscules, de chiffres et de symboles. Ils ne</li> <li>peuvent pas contenir votre nom d'utilisateur.</li> </ul> |
| Terminer Annuler                                             |                                                                                                    |
|                                                              |                                                                                                    |

Vous venez de finir la procédure, votre mot de passe a été réinitialisé, vous pouvez vous connecter à présent.

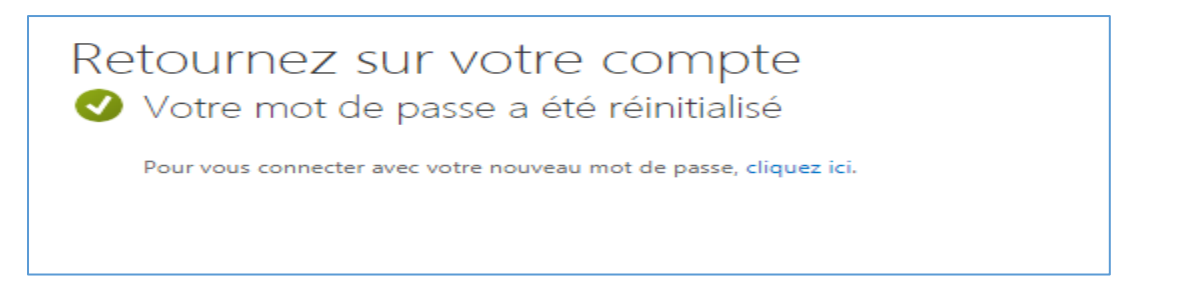